## КАК САМОСТОЯТЕЛЬНО ОФОРМИТЬ БОНУСНЫЙ ЗАКАЗ

## НАБИРАЕМ ПРОДУКТЫ, ЧЕРЕЗ КНОПКУ «БЫСТРЫЙ ЗАКАЗ»

| く > C 器 🔒 www.youngliving.c               | om/vo/#/quick-order/shopping-cart?category=1001 |                 |                  |                | $\otimes \bigcirc \checkmark$     |
|-------------------------------------------|-------------------------------------------------|-----------------|------------------|----------------|-----------------------------------|
| 🕂 🛛 😠 Яндекс 🛪 Авиабилеты                 |                                                 |                 |                  |                |                                   |
| Остаток баллов наград<br>98,48 Сведения » | Название или номер продукта Q                   | Просмотреть все | 🕑 Просмотреть ко | рзину (4) Выбј | рать категорию 🔻                  |
| Информационная<br>панель                  | « Назадих категориям                            |                 |                  |                |                                   |
| Новости для<br>участников                 | Aroma Siez Essential Oil 15 ml 330908           | 1               | 31.50 PV 🗖       | €28,25 EUR     | О Добавить<br>продукт             |
| Essential Rewards                         | Basil Essential Oil 15 ml 350008                | 1               | 24,75 PV         | €22,25 EUR     | О Добавить<br>продукт             |
| Быстрый заказ                             | Bergamot Essential Oil 15 ml 350308             | 1               | 27.00 PV         | €24,25 EUR     | О Добавить<br>продукт             |
| Ресурсы участника                         | Black Pepper Essential Oil 5 ml 361108          | 1               | 18.75 PV 🗖       | €17.00 EUR     | О Добавить<br>продукт             |
| Центр сообщений                           | Carrot Seed 5ml 308108                          | 1               | 21.75 PV         | €19.50 EUR     | О Добавить<br>продукт             |
| Моя учетная запись                        | Cedarwood Essential Oil 15 ml 350908            | 1               | 11.25 PV         | €10.00 EUR     | О Добавить<br>продукт             |
|                                           | Cinnamon Bark Essential Oil 5 ml 351508         | 1               | 24.00 PV         | €21,50 EUR     | О Добавить продукт                |
|                                           | Cistus Essential Oil 5 ml 351808                | 1               | 62 75 PV         | €.56.50 FUR    | О Добавить                        |
| 🖬 🔎 🗇 🖨 着                                 | a 👗 🧿 🍰 🛓 🖪 📴 🗔                                 | 🚳 🕜 <u>R</u> 🗋  | 🦸 🍳 🧕 🌘          | ) 🗖 🕜 ^ R      | 🖮 🦟 ሷ») рус 10:50<br>11.10.2017 🏹 |

## ПРОМЕЖУТОЧНЫЕ ИТОГИ ВНИЗУ, ПРОВЕРЯЕМ ЗАКАЗ. НАЖИМАЕМ КНОПУ ОФОРМИТЬ

| извание или помер продукта | Q Просмотреть все                                         |                          |                                    | < Просмотр                            | еть корзину                            | (4) Выбрать категорию                 |
|----------------------------|-----------------------------------------------------------|--------------------------|------------------------------------|---------------------------------------|----------------------------------------|---------------------------------------|
|                            | Ylang Ylang Essential Oil 15 ml 365908                    | 1                        |                                    | 40.75 PV 🗖                            | €36,75                                 | EUR О Добавить<br>продукт             |
|                            | Выбор вариантов для б<br><sub>Продукт</sub>               | ыстрого за<br>Количество | КАЗА<br>Личный<br>объем<br>позиции | Цена                                  | Промежуто<br>итог<br>личного<br>объема | чный<br>Промежуточный<br>итог         |
|                            | Thieves Laundry Soap 946 ml                               | 2                        | 28,75 📕                            | €26,00 EUR                            | 57.50                                  | €52,00 EUR                            |
|                            | Orange Essential Oil 15 ml                                | 1                        | 10.75 💻                            | €9,75 EUR                             | 10.75                                  | €9,75 EUR 🗂                           |
|                            |                                                           | 1                        | 29.75 📕                            | €26,75 EUR                            | 29,75                                  | €26,75 EUR 🗑                          |
|                            | Stress Away Essential Oil 15 ml                           |                          |                                    |                                       |                                        |                                       |
|                            | Thieves Laundry Soap 946 ml<br>Orange Essential Oil 15 ml | 2<br>1<br>1              | 28.75<br>10.75<br>29.75            | €26,00 EUR<br>€9.75 EUR<br>€26,75 EUR | 57.50<br>10.75<br>29.75                | €52.00 EUR<br>€9.75 EUR<br>€26.75 EUR |

# Проверяем Адрес Доставки Нажимаем кнопку «Следующие действия»

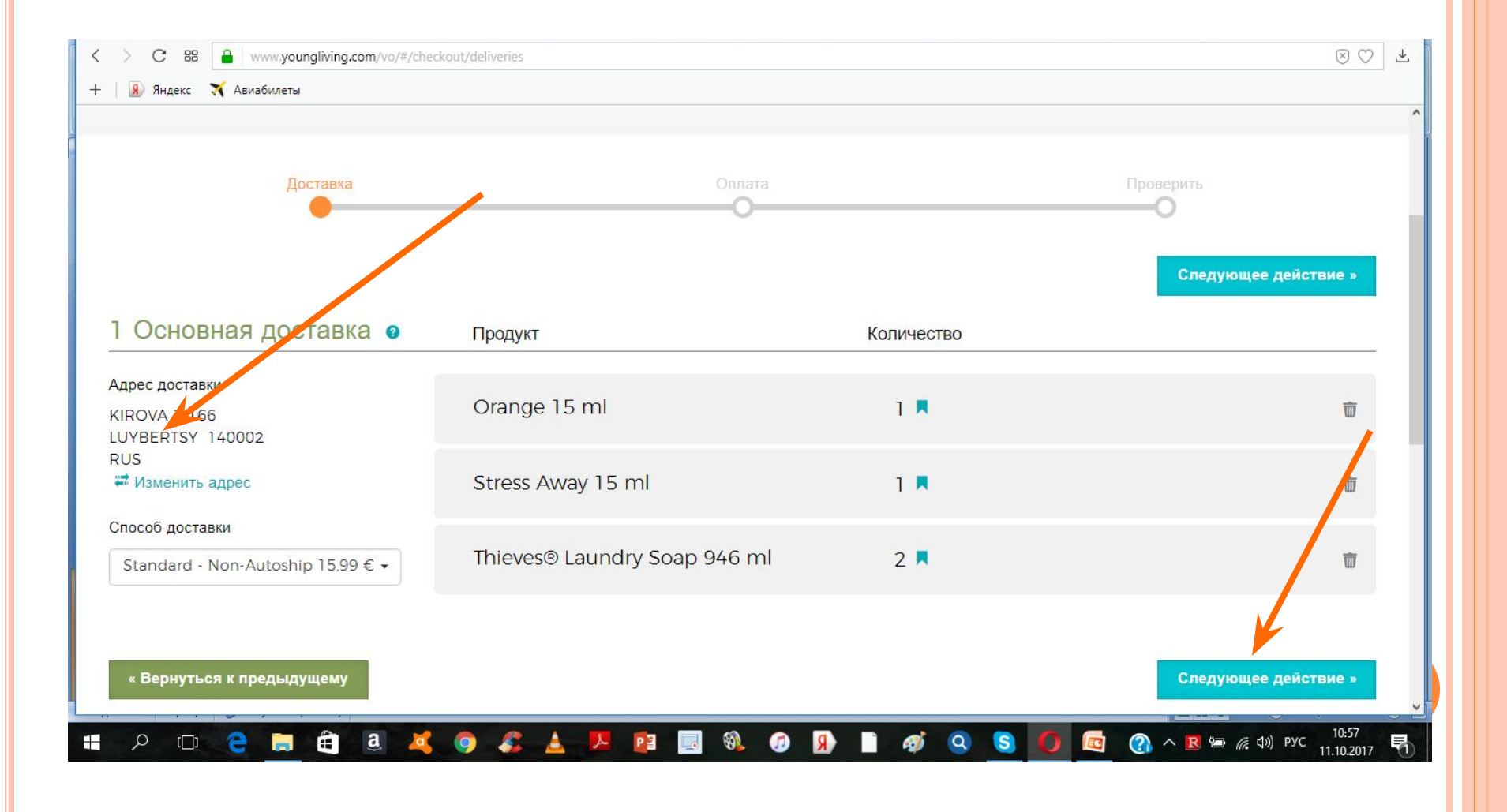

#### ОТМЕЧАЕМ КРУЖОЧЕК <u>БАЛЛЫ ПРОГРАММЫ</u> БАЛЛЫ ПРОГРАММЫ <u>ESSENTIAL REWARDS</u>

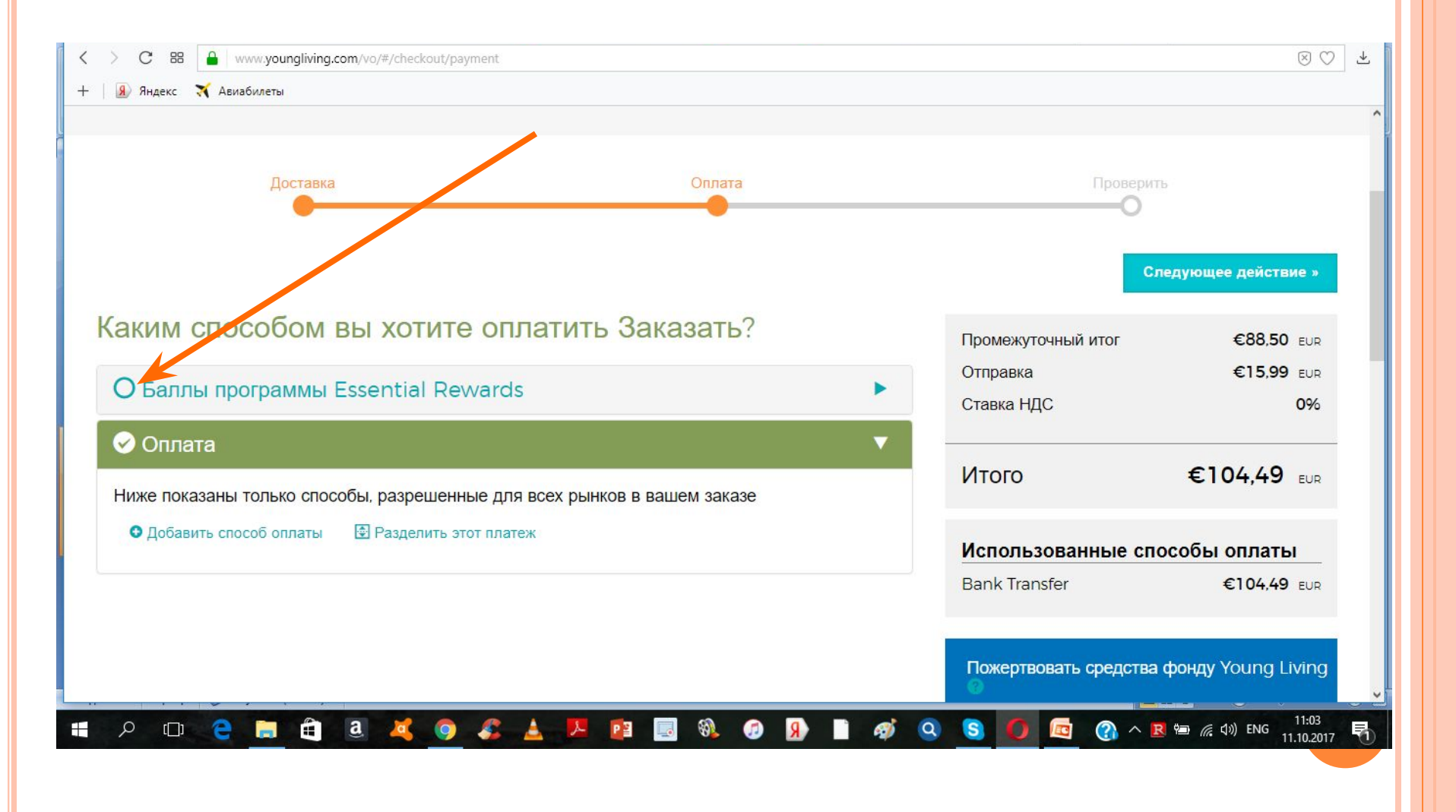

### ОТМЕЧАЕМ ВЫБРАННЫЕ ПРОДУКТЫ В КВАДРАТЕ И ВИДИМ КАК МЕНЯЕТСЯ ОПЛАТА ДОСТАВКИ НА 4,99 ЕВРО

| < > C BB www.youngliving.com/vo/#/checko                                                                                  | ut/payment                                                                         |                                        | $\otimes \bigcirc$ $\checkmark$   |
|----------------------------------------------------------------------------------------------------|------------------------------------------------------------------------------------|----------------------------------------|-----------------------------------|
| 🕂 🛛 🕱 Яндекс 🛪 Авиабилеты                                                                                                 |                                                                                    |                                        |                                   |
|                                                                                                    |                                                                                    | Сле                                    | ^<br>дующее действие »            |
| Каким способом вы хоти                                                                                                    | те оплатить Заказать?                                                              | Промежуточный итог                     | €88,50 EUR                        |
|                                                                                                    |                                                                                    | Отправка                               | €4,99 EUR                         |
| 🗸 Баллы программы Essential                                                                                               | Rewards                                                                            | Ставка НДС                             | 0%                                |
| Остаток<br>Итого: 0,48 Баллы<br>Количество продуктов, дающих право<br>на получение баллов Essential                       | Выберите позиции, которые хотите приобрести,<br>используя баллы Essential Rewards. | Итого                                  | €93,49 <sub>EUR</sub>             |
| Rewards, в этом заказе: 3 продукты,                                                                                       | 29,75 Баллы                                                                        | Использованные спо                     | собы оплаты                       |
| дающие право.                                                                                                    | ☑ Thieves Laundry Soap 946 ml (2) =<br>57,50 Баллы                                 | Баллы наград (98,00 )<br>Bank Transfer | €88,50 EUR<br>€4,99 EUR           |
| <ul> <li>Оплата</li> <li>Ниже показаны только способы, разрещ</li> <li>Добавить способ оплаты</li> <li>Раздели</li> </ul> | иенные для всех рынков в вашем заказе                                              | Пожертвовать средства о                | ронду Young Living                |
|                                                                                                    |                                                                                    | Ц Щ                                    | элкните здесь, чтобы              |
| 🖷 A 🗆 🤤 🧮 🕄 💐                                                                                                    | 9 🍝 📥 🏴 😰 🔜 🕸 🥔 👂 👂                                                                | Q S O 🗖 🕜 A                            | ● 備 句》) PYC 11:05<br>11.10.2017 号 |

| Нажимаем «Следующие дейс                                                                                                    | ТВИЯ»                                                                                                    |
|----------------------------------------------------------------------------------------------------|----------------------------------------------------------------------------------------------------|
| C ВВ www.youngliving.com/vo/#/checkout/payment Накс Х Авиабилеты                                                                                                    | В ♥ ↓<br>Баллы наград (90,00 ) €00,50 E0R                                                                                                    |
| ✓ Оплата       ✓         Ниже показаны только способы, разрешенные для всех рынков в вашем заказе         Выберите тип оплаты       Сумма к оплате         MasterCard2019       ✓         ✓       Добавить способ оплаты         Добавить способ оплаты       Разделить этот платеж | MasterCard - *********2019       €4,99 сов         Пожертвовать средства фонду Young Living         The D. Gaw Young         Young & Living         Young & Living         Gonnapa.         Чтобы пожертвовать дополнительную сумму в допларах.         допларах. введите ее здесь            ©         0,00         EUR         Выберите программу или проект         Ceneral Donation |
| «Вернуться в раздел доставки<br>П Р П С П С П С С С С С С С С С С С С С                                                                                                    | Следующее действие »<br>Q S O @ @ А В 🕾 🧟 400 РУС 11:11<br>11.10.2017 🕶                                                                                                    |

|                                                                               |                                       |            |                                                                                                    | Разместить заказ                                                                            |
|-------------------------------------------------------------------------------|---------------------------------------|------------|----------------------------------------------------------------------------------------------------|---------------------------------------------------------------------------------------------|
|                                                                               |                                       |            |                                                                                                    |                                                                                             |
| Позиции                                                                       |                                       |            |                                                                                                    |                                                                                             |
| оставка 1                                                                     | Продукт                               | Количество | Промежуточный итог<br>личного объема                                                                                                    | Промежуточный итог                                                                          |
| рес доставки                                                                  |                                       | 22         |                                                                                                    |                                                                                             |
| ROVA 3-166<br>VBERTSY 140002                                                  | Orange Essential Oil 15 ml            | 1          | 10,75                                                                                                    | €9,75 eur                                                                                   |
| JS                                                                            | Stress Away Essential Oil 15 ml       | 1          | 29.75                                                                                                    | €26,75 eur                                                                                  |
| особ доставки                                                                 |                                       |            |                                                                                                    |                                                                                             |
| andard - Award (€4,99 EUR)<br>Изменить сведения о доставке                    | Thieves Laundry Soap 946 ml           | 2          | 57,50                                                                                                    | €52,00 <sub>eur</sub>                                                                       |
|                                                                               | <i>I</i> ∕ Изменить заказ             |            | Масса при доставке: 4,60 кг.                                                                                                    |                                                                                             |
|                                                                               |                                       |            |                                                                                                    |                                                                                             |
| C III 🔒 www.youngliving.com/vo/                                               | #/checkout/review                     |            |                                                                                                    | ⊗ ♡                                                                                         |
| <ul> <li>С ВВ  www.youngliving.com/vo/</li> <li>Яндекс  Авиабилеты</li> </ul> | ≢/checkout/review                     |            |                                                                                                    | 80                                                                                          |
| <ul> <li>C 88 www.youngliving.com/vo/</li> <li>Яндекс X Авиабилеты</li> </ul> | ≢/checkout/review<br>✔ Изменить заказ |            | Macca                                                                                                    | ⊗ ♡<br>при доставке: 4,60 кг.                                                               |
| С 88 🔒 www.youngliving.com/vo/                                                | ≢/checkout/review<br>✔ Изменить заказ |            | Масса<br>Промежуточный итог                                                                                                    | ⊗ ♡ при доставке: 4,60 кг. €88,50 ЕUR                                                       |
| C 88 🔒 www.youngliving.com/vo/                                                | ≢/checkout/review<br>✔ Изменить заказ |            | Масса<br>Промежуточный итог<br>Отправка                                                                                                    | ©<br>При доставке: 4,60 кг.<br>€88,50 е∪к<br>€4,99 е∪к                                      |
| С 88 🦀 www.youngliving.com/vo/                                                | ≢/checkout/review<br>✔ Изменить заказ |            | Масса<br>Промежуточный итог<br>Отправка<br>Ставка НДС                                                                                                    | В ♥ При доставке: 4,60 кг. €88,50 EUR €4,99 EUR 0%                                          |
| С 88 🔒 www.youngliving.com/vo/                                                | ≢/checkout/review                     |            | Масса<br>Промежуточный итог<br>Отправка<br>Ставка НДС                                                                                                    | В С С С С С С С С С С С С С С С С С С С                                                     |
| <ul> <li>С 88  www.youngliving.com/vo/</li> <li>Яндекс  Авиабилеты</li> </ul> | ≢/checkout/review<br>✔ Изменить заказ |            | Масса<br>Промежуточный итог<br>Отправка<br>Ставка НДС<br>Итого<br>Общий личный объем                                                                                                  | ©<br>При доставке: 4,60 кг.<br>€88,50 е∪я<br>€4.99 е∪я<br>0%<br>€93,49 е∪я<br>0,00          |
| С 88                                                                          | ≢/checkout/review<br>✔ Изменить заказ |            | Масса<br>Промежуточный итог<br>Отправка<br>Ставка НДС<br>Итого<br>Общий личный объем<br>©                                                                                             | В ♥ При доставке: 4,60 кг. €88,50 EUR €4,99 EUR 0% €93,49 EUR 0,00                          |
| С 88 🔒 www.youngliving.com/vo/                                                | ≢/checkout/review                     |            | Масса<br>Промежуточный итог<br>Отправка<br>Ставка НДС<br>Итого<br>Общий личный объем<br>•<br>Использованные с                                                                         | В С С С С С С С С С С С С С С С С С С С                                                     |
| С 88                                                                          | ≢/checkout/review<br>✔ Изменить заказ |            | Масса<br>Масса<br>Промежуточный итог<br>Отправка<br>Ставка НДС<br>Итого<br>Общий личный объем<br>общий личный объем<br>общий личный объем<br>общий личный объем<br>общий личный объем | В ♥ при доставке: 4,60 кг. €88,50 ЕUR €4.99 EUR 0% €93,49 EUR 0,00 пособы оплаты €88,50 EUR |

### НОМЕР ЗАКАЗА ВЫДЕЛЕН ЦВЕТОМ. ОТСЛЕЖИВАЕМ ТАК ЖЕ, КАК АВТОШИП

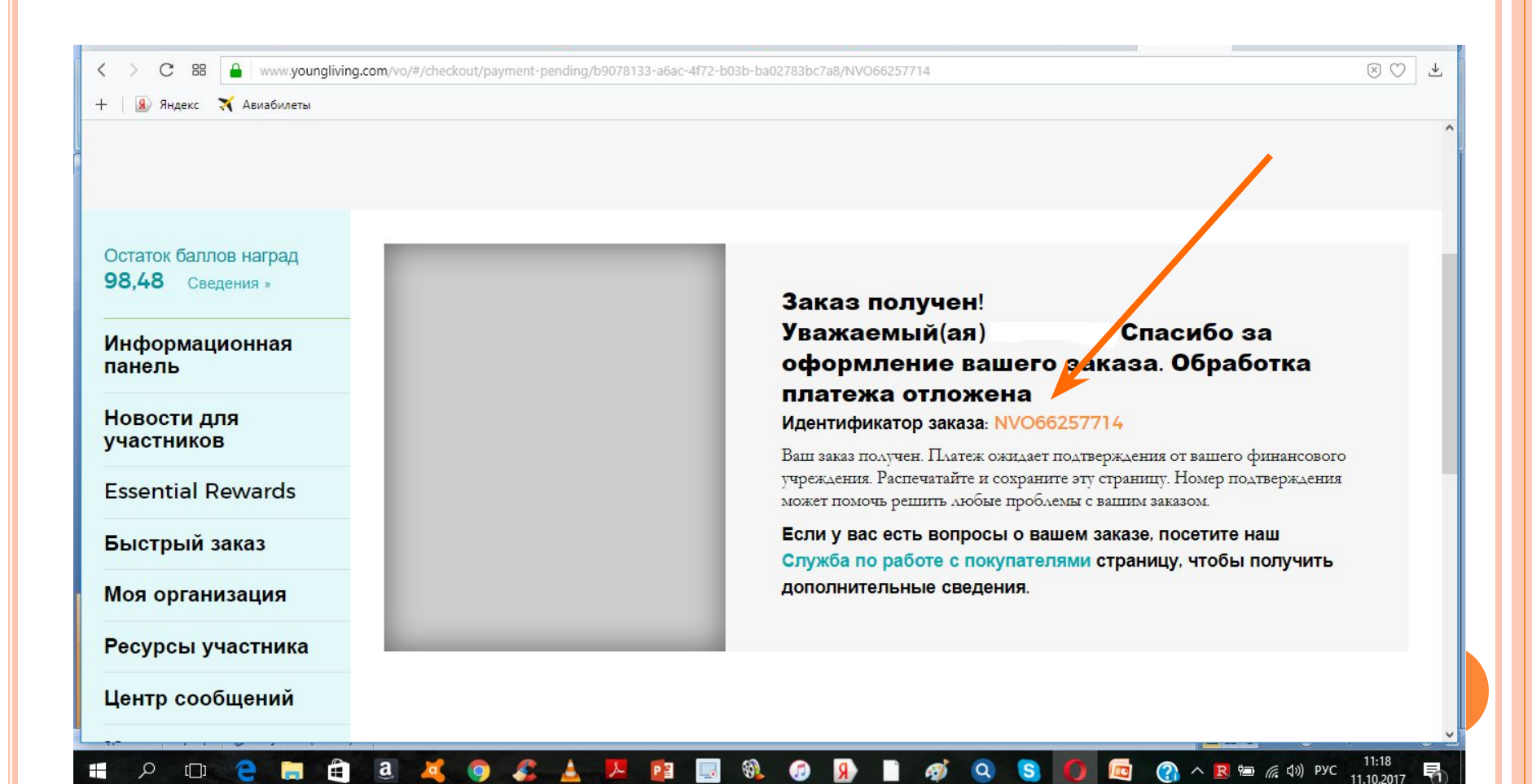

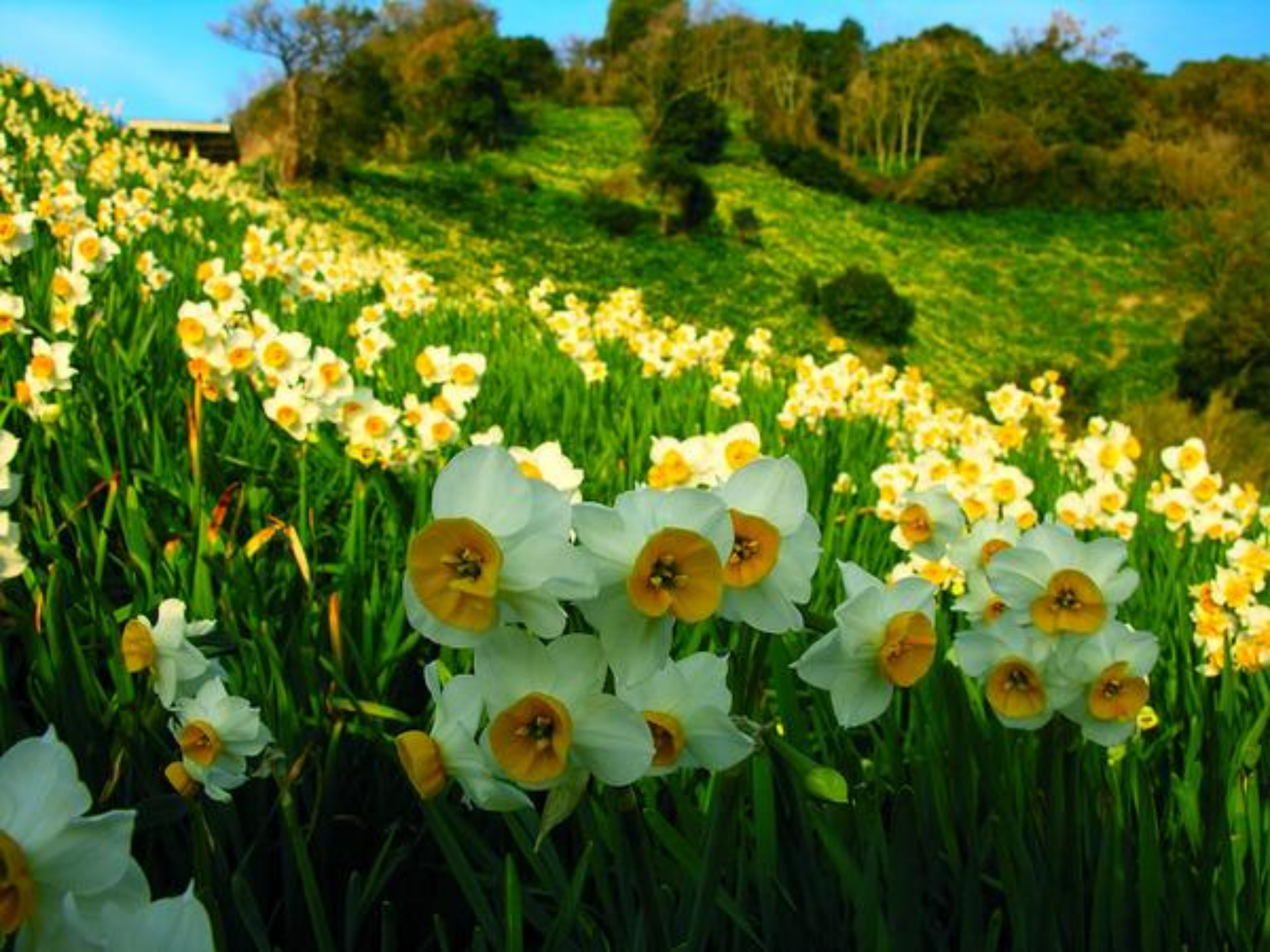